## Change Your Username

## A Step-by-Step Guide

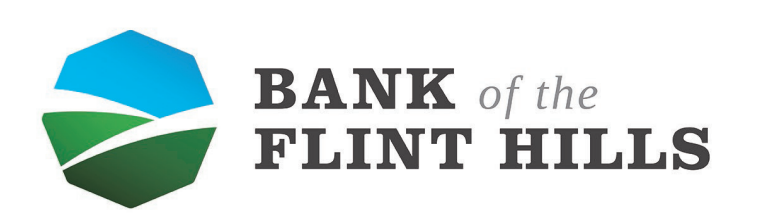

www.bankflinthills.com

Begin by locating your profile picture in the upper left-hand corner of your dashboard. Reveal the dropdown menu by clicking on your picture.

| ➢ Dashboard · Bank of the Flint Hill × ← → C                                                                                                    | - |                                                                        |                                                      |                            |                             |                      | - 0 × |
|----------------------------------------------------------------------------------------------------|---|------------------------------------------------------------------------|------------------------------------------------------|----------------------------|-----------------------------|----------------------|-------|
| BANK of the FLINT HILLS                                                                                                    |   |                                                                        |                                                      |                            |                             |                      |       |
| Dashboard                                                                                                    |   | Hi, Michael                                                            |                                                      |                            |                             |                      | )     |
| 🖂 Messages 🛛 😢                                                                                                    |   | Accounts                                                               |                                                      |                            |                             |                      |       |
| C Accounts                                                                                                    |   | Checking<br>x5958                                                      | \$6.90 Savings<br>Available x9257                    | <b>\$1.48</b><br>Available | Scotts Supplys LLC<br>x8600 | \$11.62<br>Available |       |
| 🔁 Transfers                                                                                                    |   |                                                                        |                                                      |                            |                             |                      |       |
| S Payments                                                                                                    |   | 군 ⑤ 우,<br>Transfer Pay a bill Pay a person                             | Message                                              |                            |                             |                      |       |
| . Let a construct the second second seco |   |                                                                        |                                                      |                            |                             |                      |       |
| ⑦ Support                                                                                                    |   | Deposit checks                                                         |                                                      |                            | BANK of the<br>FLINT HILI   | LS                   |       |
|                                                                                                    |   | Checking (x5958)<br>Accepted                                           | \$35.00<br>May 5                                     | e                          | Ð                           | Û                    |       |
|                                                                                                    |   |                                                                        | See more                                             | Call                       | Message                     | Info                 |       |
|                                                                                                    |   | Messages                                                               | Ð                                                    | Payments                   |                             |                      |       |
|                                                                                                    |   | Denise<br>O Yes                                                        | May 8                                                | S<br>Pay a bill            | A<br>Pay a person           | Sill Pay Center      |       |
|                                                                                                    |   | <ul> <li>Carly</li> <li>Thank you for using the Bank of the</li> </ul> | May 8<br>Flint Hills chat support! I hope you have a | - ay a bin                 | r uj u porson               | biir dy ochier       |       |
|                                                                                                    |   | Carly, Keely<br>Thank you for using the Bank of the Flint              | May 8<br>It Hills chat support! I hope you have a wo |                            | 8                           |                      |       |
|                                                                                                    |   |                                                                        | View all                                             |                            | No recent payments          |                      |       |
|                                                                                                    |   | Transactions                                                           | Q                                                    | Transfers                  |                             |                      |       |
| Michael ~                                                                                                    |   | TRANSFER FROM X9257 TO X8600                                           | +\$1.36                                              | Ake a transfer             |                             |                      | ?     |

In the menu, select "Profile" to be taken to your settings.

| Dashboard - Bank of the Flint Hill X +             |    |                                                                        |                        |                                    |                     |                   |                       | - U × |
|----------------------------------------------------|----|------------------------------------------------------------------------|------------------------|------------------------------------|---------------------|-------------------|-----------------------|-------|
| <                                                  | 5m |                                                                        |                        |                                    |                     |                   |                       | 0 00  |
| <b>BANK</b> of the<br>FLINT HILLS                  |    |                                                                        |                        |                                    |                     |                   |                       |       |
| ÷                                                  |    | Hi. Michael                                                            |                        |                                    |                     |                   | 6                     |       |
| Dashboard                                          |    |                                                                        |                        |                                    |                     |                   |                       |       |
| 🖂 Messages 🛛 😢                                     |    | Accounts                                                               |                        |                                    |                     |                   | Profile               |       |
| Counts                                             |    | Checking                                                               | \$6.90                 | Savings                            | \$1.48<br>Available | Scotts Supplys LL | ③ Support             |       |
| Transfore                                          |    |                                                                        | Available              |                                    | Available           |                   | र्छि Settings         |       |
|                                                    |    | र 🖪 🔉                                                                  | Ð                      |                                    |                     |                   | Sign out              |       |
| S Payments                                         |    | Transfer Pay a bill Pay a persor                                       | n Message              |                                    |                     |                   | 0                     |       |
| . ▲ Remote deposits                                |    |                                                                        |                        |                                    |                     |                   |                       |       |
| ⑦ Support                                          |    | Deposit checks                                                         |                        |                                    |                     | BANK of           | the                   |       |
|                                                    |    | Checking (x5958)                                                       |                        | \$35.00                            |                     | FLINT H           | ILLS                  |       |
|                                                    |    | Accepted                                                               |                        | May 5                              | S                   | Ð                 | ()                    |       |
|                                                    |    |                                                                        |                        | See more                           | Call                | Message           | Info                  |       |
|                                                    |    |                                                                        |                        |                                    |                     |                   |                       |       |
|                                                    |    | Messages                                                               |                        | 旦                                  | Payments            |                   |                       |       |
|                                                    |    | Denise                                                                 |                        | May 8                              | 6                   | 0                 | R                     |       |
|                                                    |    | S Yes                                                                  |                        |                                    | Pay a bill          | Pay a person      | 비원<br>Bill Pay Center |       |
|                                                    |    | <ul> <li>Carly</li> <li>Thank you for using the Bank of the</li> </ul> | Flint Hills chat su    | May 8<br>upport! I hope you have a |                     |                   |                       |       |
|                                                    |    | Carly, Keely                                                           | t Hills chat suppo     | May 8                              |                     | \$                |                       |       |
|                                                    |    | main, you to using the balls of the min                                | it i illio criat ouppo |                                    |                     | No recent payment | 5                     |       |
|                                                    |    |                                                                        |                        | view all                           |                     |                   |                       |       |
|                                                    |    |                                                                        |                        | 2                                  | Transfers           |                   |                       |       |
| Aliahaal                                           |    | Transactions                                                           |                        | α                                  |                     |                   |                       | ?     |
| https://secure.bankflinthills.com/settings/profile |    | TRANSFER FROM X9257 TO X8600                                           |                        | +\$1.36                            | Make a transfer     |                   |                       |       |

The next screen you see will be your settings. Locate and select "Security" in the left menu to begin changing your username.

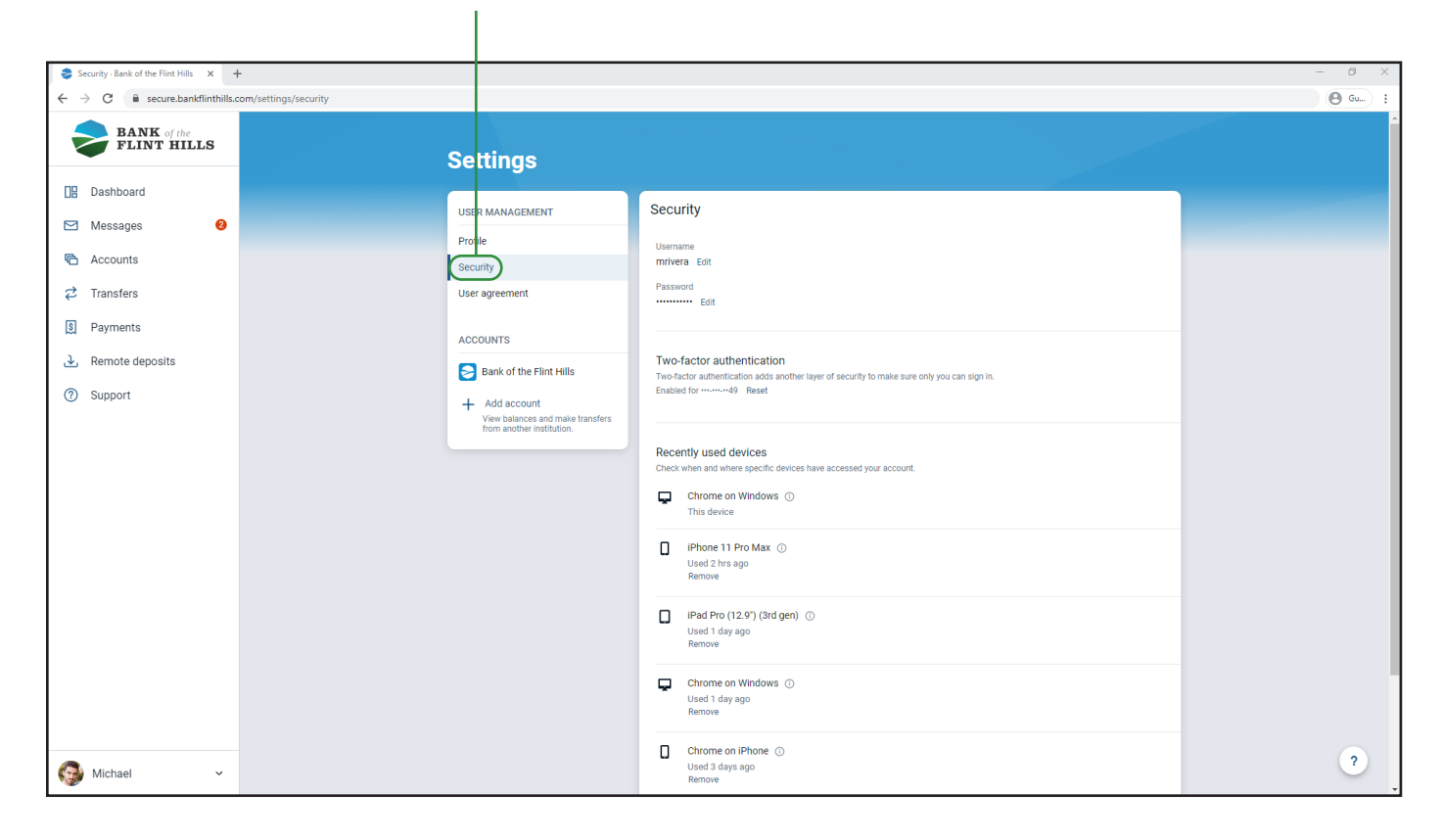

Next to your current username select the "Edit" button to begin changing it.

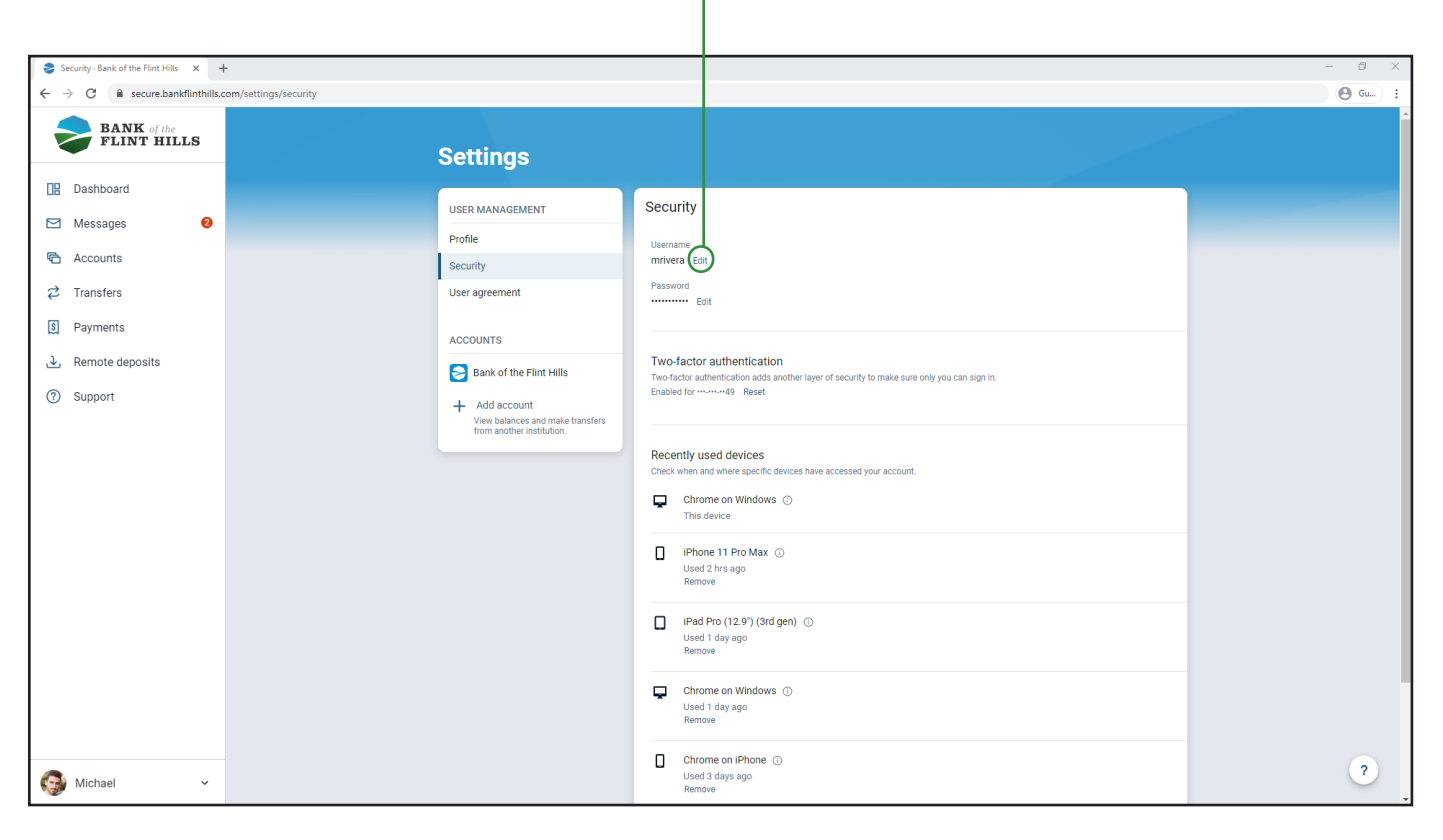

You may be prompted to confirm your Online Banking password before you change your username. This is to ensure the safety and security of your account.

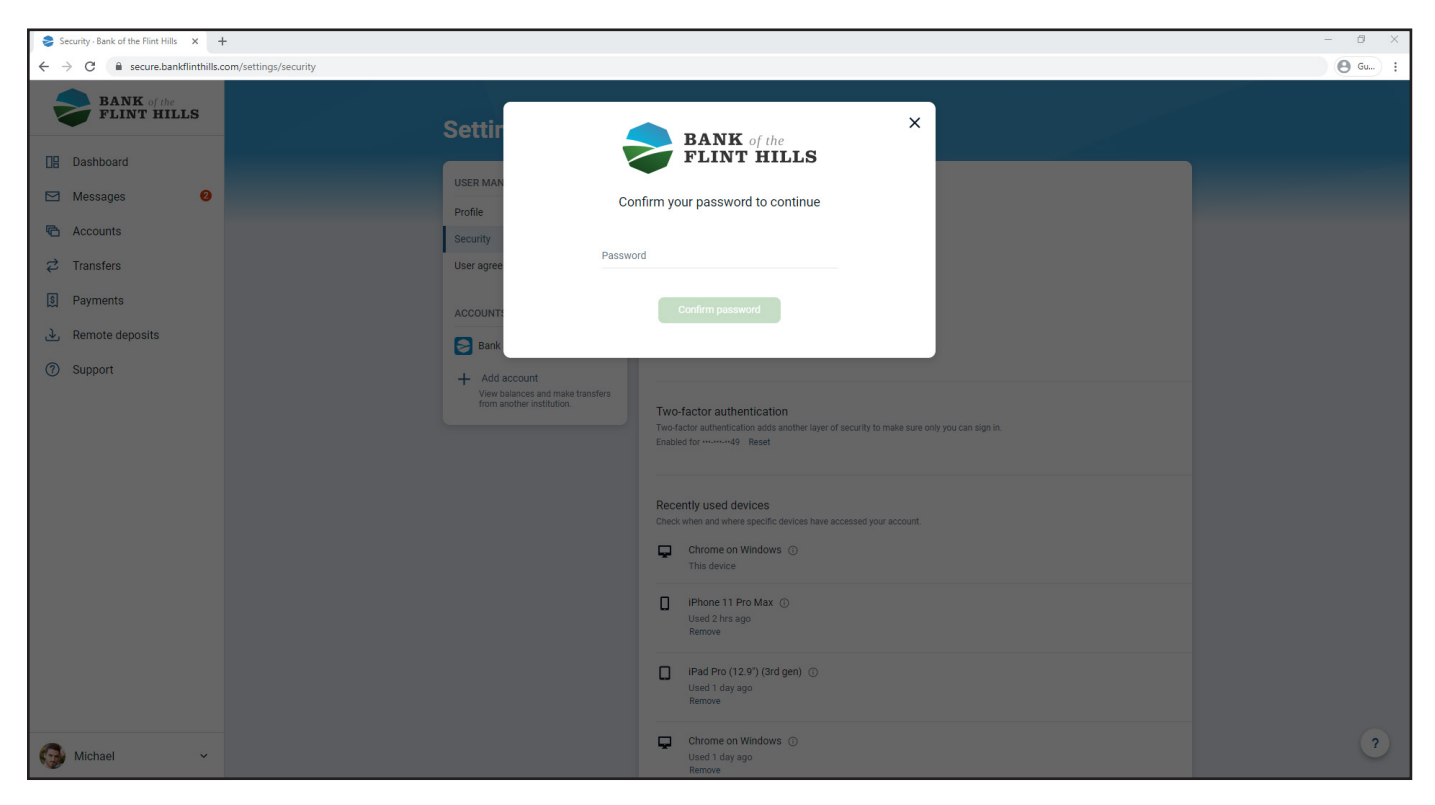

As you enter a new username, the system will actively check to ensure it is a valid/available choice. You will see "Validating..." above your username as it checks.

| Security - Bank of the Flint Hills ×                        | +                                                                                             | -                                                                                                    | ð ×    |
|-------------------------------------------------------------|-----------------------------------------------------------------------------------------------|----------------------------------------------------------------------------------------------------|--------|
| $\leftrightarrow$ $\rightarrow$ C $$ secure.bankflinthills. | com/settings/security                                                                         | e                                                                                                    | ) Gu : |
| BANK of the<br>FLINT HILLS                                  | Settings                                                                                      |                                                                                                    | Â      |
| Dashboard                                                   |                                                                                               | rity                                                                                                    |        |
| 🖂 Messages 🛛 🕹                                              | Profile                                                                                       |                                                                                                    |        |
| C Accounts                                                  | Security                                                                                      | denng<br>Ivera3                                                                                                    |        |
| 🔁 Transfers                                                 | User agreement Sr                                                                             | ow rules                                                                                                    |        |
| 💲 Payments                                                  | ACCOUNTS                                                                                      | ancel Save                                                                                                    |        |
| , ∠, Remote deposits                                        | Bank of the Flint Hills                                                                       | word Edit                                                                                                    |        |
| ③ Support                                                   | + Add account<br>View balances and make transfers<br>from avother institution.<br>Two<br>Enal | P-factor authentication factor authentication adds another layer of security to make sure only you can sign in. led for manneed9 Reset |        |
|                                                             | Rec<br>Che                                                                                    | ently used devices<br>k where and where specific devices have accessed your account.<br>Chrome on Windows O<br>This device             |        |
|                                                             | Ģ                                                                                             | Chrome on Mac OS ①<br>Used 10 mins ago<br>Remove                                                                                       |        |
|                                                             | ٥                                                                                             | IPhone 11 Pro Max ①<br>Used 15 mins ago<br>Remove                                                                                      |        |
| Michael ~                                                   |                                                                                               | IPad Pro (12.9°) (3rd gen) ① Used 1 day ago Remove                                                                                     | ?      |

Once your new username is approved as a valid option, simply click "Save" to update your account username.

L

| Security · Bank of the Flint Hills × | ÷                                                                              |                                                                                           |                                                                                               | - Ø ×  |
|--------------------------------------|--------------------------------------------------------------------------------|-------------------------------------------------------------------------------------------|-----------------------------------------------------------------------------------------------|--------|
| ← → C 🔒 secure.bankflinthills.c      | com/settings/security                                                          |                                                                                           |                                                                                               | 🕒 Gu : |
| BANK of the<br>FLINT HILLS           | Settings                                                                       |                                                                                           |                                                                                               |        |
| Dashboard                            |                                                                                | Security                                                                                  |                                                                                               |        |
| 🖂 Messages 🛛 🙆                       | Profile                                                                        | occurry                                                                                   |                                                                                               |        |
| C Accounts                           | Security                                                                       | Username<br>marivera                                                                      |                                                                                               |        |
| 🔁 Transfers                          | User agreement                                                                 | Show rules                                                                                |                                                                                               |        |
| S Payments                           | ACCOUNTS                                                                       | Cancel                                                                                    | uve )                                                                                         |        |
| ک Remote deposits                    | Bank of the Flint Hills                                                        | Password Edit                                                                             |                                                                                               |        |
| ⑦ Support                            | + Add account<br>View balances and make transfers<br>from another institution. | Two-factor author<br>Two-factor authentica<br>Enabled for                                 | entication<br>tion adds another layer of security to make sure only you can sign in.<br>Reset |        |
|                                      |                                                                                | Recently used de<br>Check when and when<br>Check men and when<br>Chrome on<br>This device | avices<br>seecfic devices have accessed your account.<br>Windows O                            |        |
|                                      |                                                                                | Chrome on<br>Used 10 min<br>Remove                                                        | Mac OS ③<br>s ago                                                                             |        |
|                                      |                                                                                | Used 15 min<br>Remove                                                                     | roMax ⊙<br>s ago                                                                              |        |
| 🌍 Michael 🗸 🗸                        |                                                                                | iPad Pro (1)<br>Used 1 day a<br>Remove                                                    | 2.9") (3rd gen) ①                                                                             | ?      |

To confirm your new username has been updated successfully, a notification will appear in the bottom left-hand corner of your screen indicating the change has been completed.

| Security · Bank of the Flint Hills ×                        | +                     |                                                                                                    |                                                                                                    | - 0 ×   |
|-------------------------------------------------------------|-----------------------|----------------------------------------------------------------------------------------------------|----------------------------------------------------------------------------------------------------|---------|
| $\leftrightarrow$ $\rightarrow$ C $$ secure.bankflinthills. | com/settings/security |                                                                                                    |                                                                                                    | () Gu : |
| BANK of the<br>FLINT HILLS                                  | -                     | Settings                                                                                                    |                                                                                                    |         |
| Dashboard                                                   |                       | USER MANAGEMENT                                                                                                    | Security                                                                                                    |         |
| Messages 🥹                                                  |                       | Profile                                                                                                    | Username                                                                                                    |         |
| Counts                                                      |                       | Security                                                                                                    | marivera Edit                                                                                                    |         |
| ₽ Transfers                                                 |                       | User agreement                                                                                                    | Password Edit                                                                                                    |         |
| 🐧 Payments                                                  |                       | ACCOUNTS                                                                                                    |                                                                                                    |         |
| <ul> <li>. Remote deposits</li> <li>⑦ Support</li> </ul>    |                       | <ul> <li>Bank of the Flint Hills</li> <li>Add account</li> <li>View balances and make transfers<br/>from another institution.</li> </ul> | Two-factor authentication<br>Two-factor authentication adds another layer of security to make sure only you can sign in.<br>Enabled for """"""49 Reset |         |
|                                                             |                       |                                                                                                    | Recently used devices Check when and where specific devices have accessed your account.                                                                |         |
|                                                             |                       |                                                                                                    | This device                                                                                                    |         |
|                                                             |                       |                                                                                                    | Chrome on Mac OS ①<br>Used 10 mins ago<br>Remove                                                                                                    |         |
|                                                             |                       |                                                                                                    | ☐ IPhone 11 Pro Max ⊙<br>Used 15 mins ago<br>Remove                                                                                                    |         |
|                                                             |                       |                                                                                                    | □ IPad Pro (12.9°) (3rd gen) ③<br>Used 1 day ago<br>Remove                                                                                             |         |
| 🚱 Michael 🗸                                                 | Your username was u   | updated successfully.                                                                                                    | Chrome on Windows ①<br>Used 1 day ago<br>Remove                                                                                                    | ?       |

After your username has been updated, you will receive an email confirming this change.

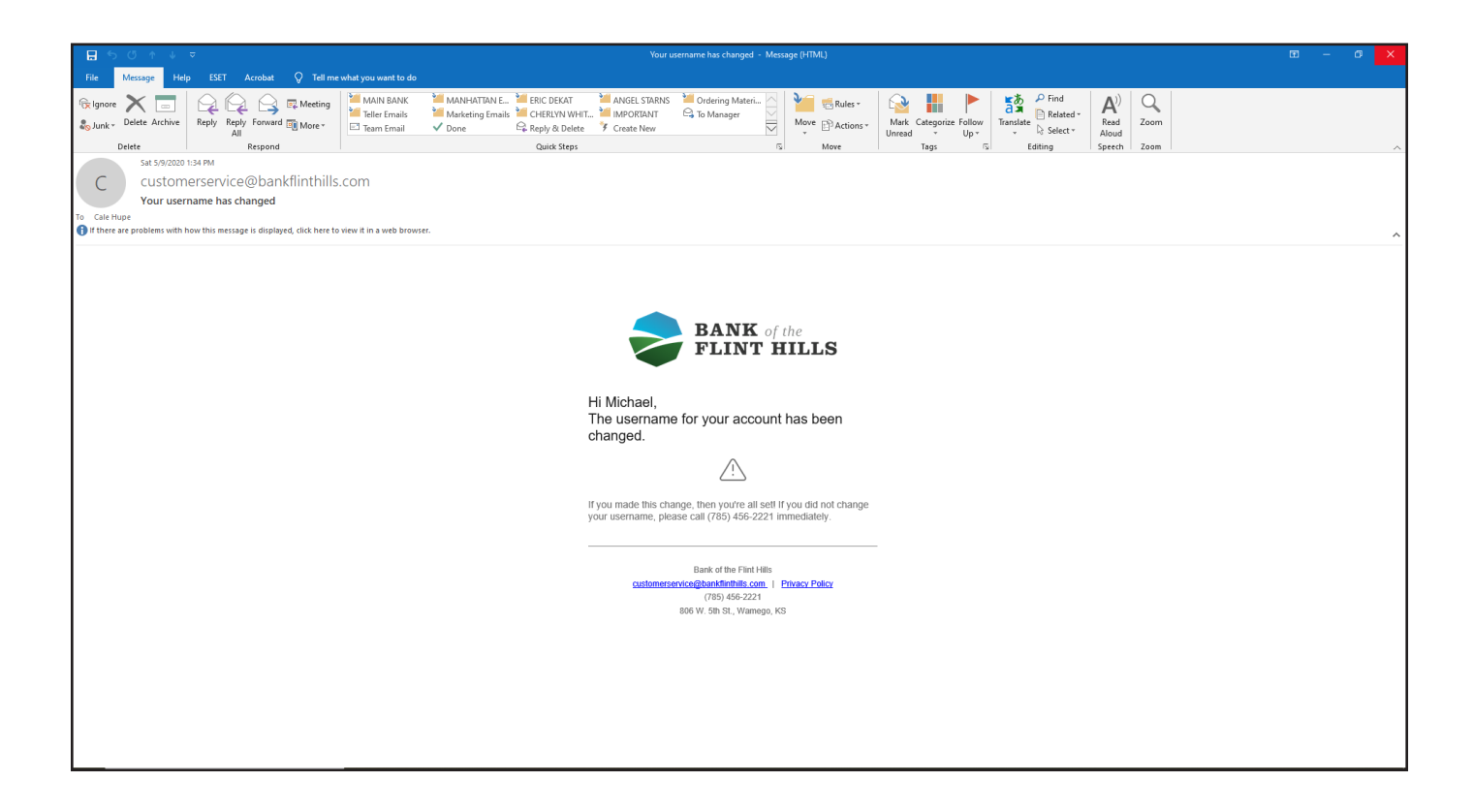